## Socrates – Lab Order

| 🕘 Socrates (2.9.1.4) - Dr Sear  | n Kilkenny Logged On -       | Socrates 💀 Patient S | Search Criteria    |          |              |              | - 22  |    | ×      |
|---------------------------------|------------------------------|----------------------|--------------------|----------|--------------|--------------|-------|----|--------|
| <u>File Edit Accounts Patie</u> | nt Prescriptions <u>W</u> ir | dow <u>H</u>         | Patient Search     | 1        |              | Eamily Detai | ils   |    |        |
| Consultation                    |                              | Name:                |                    | Nat:     |              | Scheme:      |       |    |        |
|                                 |                              | Age:                 |                    | Def HCP: |              | Туре:        |       |    |        |
|                                 |                              | Tel:                 |                    | Unique # |              | PPSN:        |       |    |        |
|                                 |                              | Surname              | test               |          | Status       | Active       |       | •  |        |
|                                 |                              | Firstname            |                    |          | Gender       | Ali          |       | •  |        |
|                                 |                              | Address              |                    |          | Default HCP  | All          |       | •  |        |
|                                 |                              |                      |                    |          | Patient Type | All          |       | •  |        |
|                                 |                              | DOB                  |                    | ~        | GMS Doctor   |              |       | •  |        |
|                                 |                              | Unique No            |                    |          | GMS Number   |              |       |    |        |
|                                 |                              | PPSN                 |                    |          | Chart Number |              |       |    |        |
| Appointments                    |                              | PI Tel#              |                    |          | Email        |              |       |    |        |
| Waiting Room                    |                              |                      | <b>A</b>           |          |              |              | -     |    |        |
| 🤌 Patient Maintenance           |                              | W                    | New New            |          |              | Search       | Cle   | ar |        |
| A Consultation                  |                              |                      | rname 🛆 First Name | DOB Sex  | Type GMS :   | # Address    | Uniqu | e  | Status |
| 3 Reports                       |                              | ~                    |                    |          |              |              |       |    |        |

## 1. Click Consultation to open a patient's chart

2. Click Begin Consultation on the top left hand side and click Save

| 🔰 Socrates (2.9.1.4) - Dr    | Sean Kilkenny Logged On - Socrates L         | abs                                                                          |                                                              |                       |      |         |
|------------------------------|----------------------------------------------|------------------------------------------------------------------------------|--------------------------------------------------------------|-----------------------|------|---------|
| <u>Eile E</u> dit Accounts C | onsultation Custom Forms Patient             | t Prescriptions <u>W</u> indow <u>H</u> elp                                  |                                                              |                       |      |         |
| Consultation                 | <b>^</b>                                     |                                                                              | Home                                                         | 2                     |      |         |
| Consultation Del             | tails * Test, Bob<br>05/04/195<br>GMS(01520) | <u>Smith</u>   M   100 Abbey Road,<br>0 (73 yr 7 m)<br>61B)   PPSN(7623767A) | Carlingford, A91 FGHY<br><u>P(€0.00)  F(</u><br>Unique(00000 | <u>€0.00 )</u><br>14) |      | 3538779 |
| 👩 Patient Summary            | Assign (ALL POMR G                           | iroup]                                                                       | -                                                            |                       | 8    | Summar  |
| A Begin Consultation         | Date                                         | HCP                                                                          |                                                              | Туре                  | RÍ   |         |
| 7 Edit Consultation          | _ 21/11/2023 10:16 Dr                        | Sean Kilkenny                                                                | General                                                      | 10.100                | Date | BP      |
| Finish Consultation          | Lab Order                                    | Ferritin Level                                                               |                                                              | Ordered               |      |         |
| G Open Consultation.         | Lab Order                                    | ESR                                                                          |                                                              | Ordered               |      |         |
| Notes                        | 🗧 💊 Lab Order                                | FBC                                                                          |                                                              | Ordered               |      |         |
| 1                            |                                              |                                                                              | ~ ·                                                          |                       |      |         |
| Patient                      | Begin Consulta                               | ation                                                                        |                                                              |                       |      |         |
| HCP                          | Dr Sean Kilkenny                             | -                                                                            |                                                              |                       |      |         |
| Date                         | 21/11/2023 10:24                             | ~                                                                            |                                                              |                       |      |         |
| Туре                         | General                                      | •                                                                            |                                                              |                       |      |         |
| Site                         | Master Surgery                               | -                                                                            |                                                              |                       |      |         |
| POMR Group                   | [None]                                       | -                                                                            |                                                              |                       |      |         |
|                              | Save                                         | Cancel                                                                       |                                                              |                       |      |         |

3. Expand Investigations section on the left hand side

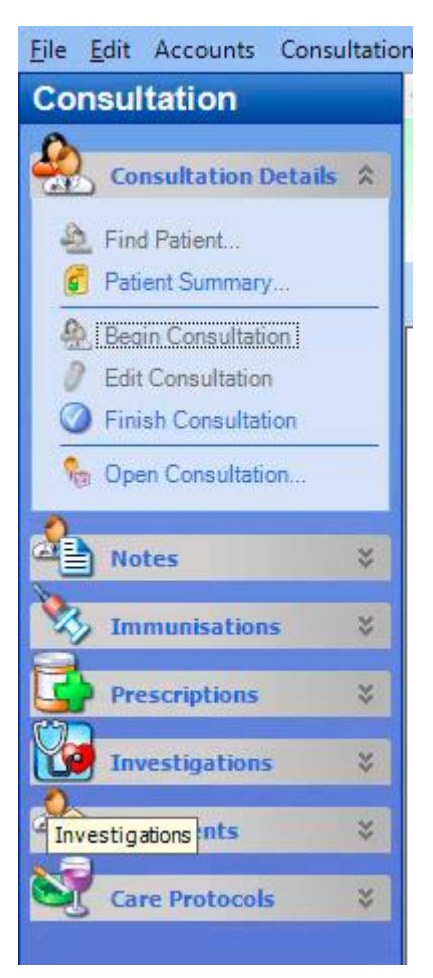

4. Click Lab Order. The Lab Order module opens. If Lab Order is greyed out and not available for selection, it's likely the consultation wasn't started, as in step 2.

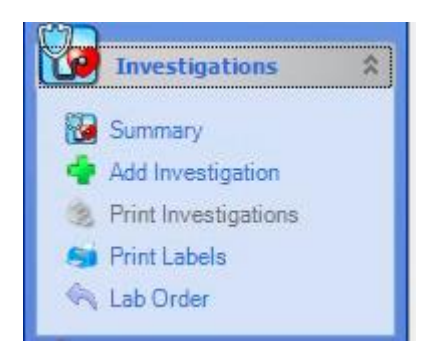

| Drder           |                  |           |              |                        |          |     |  |
|-----------------|------------------|-----------|--------------|------------------------|----------|-----|--|
| All Resources   | tient Search     |           | Bob Smith    | Test                   |          |     |  |
|                 | DOB: 05/04/1950  | Sex: Male | Address: 10  | 0 Abbey Road, Carlingf | ord, ,   |     |  |
| Hospital Type   | @ Public C Pri   | vate      |              |                        |          |     |  |
| Select Hospital |                  |           | •            |                        |          |     |  |
| Select Referral | [                |           | •            |                        |          |     |  |
| Referring HCP   | Dr Sean Kilkenny |           | •            |                        |          |     |  |
|                 |                  |           |              |                        |          |     |  |
| Surname         |                  |           | Hospital No: |                        | <b>_</b> |     |  |
| First Name      |                  |           | Address:     |                        |          |     |  |
| DOB             |                  | ~         | Sex          |                        | •        |     |  |
|                 |                  |           |              | Search                 | Clear    |     |  |
|                 | Surname          |           | irst Name    | DOB                    |          | Sex |  |

5. Select the Hospital to place the lab order to from the drop down list (defaults to Public).

| Hospital Type   | Public     Private                             |   |
|-----------------|------------------------------------------------|---|
| Select Hospital |                                                | • |
| Select Referral | Beaumont Hospital<br>Our Lady's Hospital Navan |   |
| Referring HCP   | Dr Sean Kilkenny                               | • |

6. When the Hospital has been selected, where the patient hasn't had a lab order submitted previously click "Create New Patient if not found". If there is a record appearing, just double click on the record to begin a lab order on that patient.

| P 5 Order       |                       |           |              |                           |        |                             |    |       | -                         | ٥ | $\times$ |
|-----------------|-----------------------|-----------|--------------|---------------------------|--------|-----------------------------|----|-------|---------------------------|---|----------|
| All Resources   | atient Search         | 6         | Boh Smi      | th Test                   |        |                             |    |       |                           |   |          |
|                 | DOB: 05/04/1950       | Sex: Male | Address:     | 100 Abbey Road, Carlingfo | ord, , |                             |    |       |                           |   |          |
| Hospital Type   |                       | Private   |              |                           |        |                             |    |       |                           |   |          |
| Select Hospital | Our Lady's Hospital I | Vavan     | •            |                           |        |                             |    |       |                           |   |          |
| Select Referral | Lab Order             |           | •            |                           |        |                             |    |       |                           |   |          |
| Referring HCP   | Dr Sean Kilkenny      |           | •            |                           |        |                             |    |       |                           |   |          |
|                 |                       |           |              |                           |        |                             |    |       |                           |   |          |
| Surname         | Test                  |           | Hospital No: |                           | v (1)  |                             |    |       |                           |   |          |
| First Name      | Bob Smith             |           | Address:     |                           |        |                             |    |       |                           |   |          |
| DOB             |                       | ~         | Sex          |                           | -      |                             |    |       |                           |   |          |
|                 |                       |           |              | Search                    | Clear  |                             |    |       |                           |   |          |
|                 | P                     |           | Plant Manua  | 000                       | C      |                             |    | 11011 | 1 months                  |   | _        |
| Test            | Sumame                | Bob Smith | First Name   | 05/04/1950                | M      | 100 ABBEY ROAD, CARLINGFORD | 14 | MIKN  | Our Lady's Hospital Navan |   |          |
|                 |                       |           |              |                           |        |                             |    |       |                           |   |          |
|                 |                       |           |              |                           |        |                             |    |       |                           |   |          |
|                 |                       |           |              |                           |        |                             |    |       |                           |   |          |
|                 |                       |           |              |                           |        |                             |    |       |                           |   |          |
|                 |                       |           |              |                           |        |                             |    |       |                           |   |          |
|                 |                       |           |              |                           |        |                             |    |       |                           |   |          |

Create New Patient (If not found) >>

7. The Lab Order screen will load. Ensure Clinical Details are added and the Emergency Phone Number is Correct. From this screen select the labs that you wish to add to your Lab Order.

| 🛃 Lab Order                                              |                                                                                   |                                                                                      |                                      |                                               |           | - 0                          |
|----------------------------------------------------------|-----------------------------------------------------------------------------------|--------------------------------------------------------------------------------------|--------------------------------------|-----------------------------------------------|-----------|------------------------------|
| Lab Order Manage Favourites                              |                                                                                   |                                                                                      |                                      |                                               |           |                              |
| Welcome CDM Soc                                          |                                                                                   |                                                                                      |                                      |                                               |           |                              |
| Patient Demographics -                                   |                                                                                   |                                                                                      |                                      |                                               |           |                              |
| Family Name:<br>First Name:<br>Title:<br>DOB:<br>Gender: | Test<br>Craig<br>01/01/1990<br>M                                                  | Street Address:<br>Address Line 2:<br>Address Line 3:<br>Address Line 4:<br>Eircode: | Address1<br>Address2                 |                                               | Hospital: | Our Lady's Hospital<br>Navan |
| Email:                                                   | craig.test@hotmail.com                                                            | Phone:<br>Mobile:                                                                    | 353871234567                         |                                               |           |                              |
| Emergency Phone Contact:" 21332                          | 2131232                                                                           |                                                                                      |                                      |                                               |           |                              |
| Clinical Details:*                                       |                                                                                   | 1.                                                                                   |                                      |                                               |           |                              |
| Current Order                                            |                                                                                   |                                                                                      |                                      |                                               |           |                              |
| Select Lab Order Favourite                               | ~                                                                                 |                                                                                      |                                      |                                               |           |                              |
| Date Specimen Collected:*<br>Switch Specimen View:       | 17/11/2023 DD/MM/YYYY     Priority 1 O Priority 2 O Priority 3                    | Time Specimen Col                                                                    | ected:*                              | 09:34 HH:MM (24 hour format)                  |           |                              |
| Amylase     Coag Screen     CRP     ESR     FBC          | HIbA1s<br>HCG - Pregnancy<br>Infectious/Mononucleosis.Screen<br>INS<br>Inc. Ponte | Progesteror<br>Prolactin<br>PSA<br>Rheumatois<br>Serum Prof                          | E<br>Factor                          | <ul> <li><u>Vitamin D. (IA</u>) ()</li> </ul> |           |                              |
| Ferritin Level                                           | <ul> <li>iron Profile</li> <li>Lipid Profile Fasting</li> </ul>                   | <ul> <li>Serum Prot<br/>Thyroid Pro</li> </ul>                                       | an <u>ciectropnorësis</u><br>file () |                                               |           |                              |

8. Add tests. Any tests that have been added to the order appear at the top and the name of the test is highlighted in orange. Remove any tests on the order by clicking 'remove' to the left hand side of the test name. Once all tests have been added, click Review.

| Lab Order Manage Favourites                                                                                                    |                                      |                                                                                                    |                                                                                                |                                                                                                    |                                   |                           |
|----------------------------------------------------------------------------------------------------|--------------------------------------|----------------------------------------------------------------------------------------------------|------------------------------------------------------------------------------------------------|----------------------------------------------------------------------------------------------------|-----------------------------------|---------------------------|
| Welcome CDM Soc                                                                                                    |                                      |                                                                                                    |                                                                                                |                                                                                                    |                                   |                           |
| Deficiel Democratic                                                                                                    |                                      |                                                                                                    |                                                                                                |                                                                                                    |                                   |                           |
| Patient Demographics +                                                                                                    |                                      |                                                                                                    |                                                                                                |                                                                                                    |                                   |                           |
| Current Order                                                                                                    | 1. remove<br>2. remove<br>3. remove  | Biochemistry Serum Gel A (Red)<br>Haematology EDTA (Purple)<br>Haematology Sodium Citrate (Light Blue)                                                                                                    | FBC                                                                                            |                                                                                                    |                                   |                           |
| Select Lab Order Favourite                                                                                                    |                                      | ~                                                                                                    |                                                                                                |                                                                                                    |                                   |                           |
| Date Specimen Collected:                                                                                                    | 21/11                                | /2023 DD/MM/YYYY                                                                                                    |                                                                                                | Time Specimen Collected:*                                                                                                    | 10:26 HH:MM (24 hour format)      |                           |
| Switch Specimen View:                                                                                                    | • Pi                                 | iority 1 O Priority 2 O Priority 3                                                                                                    |                                                                                                |                                                                                                    | , , , , , , , , , , , , , , , , , |                           |
| Coap Screen     Cate     Cate | ▼] [None                             | HIGS - Pregnancy:     Infectious Mononucleosis.Scr<br>Infectious Mononucleosis.Scr<br>Uol Pottle Fasting<br>Lick Pottle Fasting<br>Lick Pottle North Non-Fastiog<br>Lost Profile<br>NTreoSNP ()<br>Potassam<br>Deliver to lab within 4 hours.     V None V None |                                                                                                | Evolution     Protection     Post     Post |                                   |                           |
| ₩ Lab Order Manage Favourites                                                                                                    |                                      |                                                                                                    |                                                                                                |                                                                                                    |                                   | - a ×                     |
| Welcome CDM Soc                                                                                                    |                                      |                                                                                                    |                                                                                                |                                                                                                    |                                   |                           |
| Family Name:<br>First Name:<br>Title:<br>DOB:<br>Gender:<br>Email:                                                                                                    | Test<br>Bob Smith<br>05/04/1950<br>M |                                                                                                    | Street Address:<br>Address Line 2:<br>Address Line 3:<br>Address Line 4:<br>Eircode:<br>Phone: | 100 Abbey Road<br>Carlingford                                                                                                    | Hospital:                         | Our Lady's Hospital Navan |
| Cindi.                                                                                                    |                                      |                                                                                                    | Mobile:                                                                                        | 353877953396                                                                                                    |                                   |                           |
| Emergency Contact Number:<br>Clinical Details:                                                                                                    |                                      | 21<br>Te                                                                                                    | 332131232<br>st Lab Order                                                                      |                                                                                                    |                                   |                           |
| Specimen:                                                                                                    | emistry Serum Gel A                  | Red) Date/Ti                                                                                                    | me Collected: 21/11/2023 10                                                                    | 26                                                                                                    |                                   |                           |
| Procedure and Description<br>1. Iron Profile                                                                                                    |                                      | Labora<br>Biocher                                                                                                    | tory<br>mistry                                                                                 |                                                                                                    |                                   |                           |
| Specimen: Haem<br>Procedure and Description<br>2. FBC                                                                                                    | atology EDTA (Purple                 | ) Date/Ti<br>Labora<br>Haema                                                                                                    | me Collected: 21/11/2023 10<br>tory<br>tology                                                  | 26                                                                                                    |                                   |                           |
| Specimen: Haem<br>Procedure and Description<br>3. INR                                                                                                    | atology Sodium Citra                 | te (Light Blue) Date/Ti<br>Labora<br>Haema                                                                                                    | me Collected: 21/11/2023 10<br>tory<br>tology                                                  | 26                                                                                                    |                                   |                           |
|                                                                                                    |                                      |                                                                                                    |                                                                                                |                                                                                                    |                                   | Amend Tests Commit Order  |

9. Once the Lab Order is submitted, a dialog box will advise what specimens need to be sent to the lab.

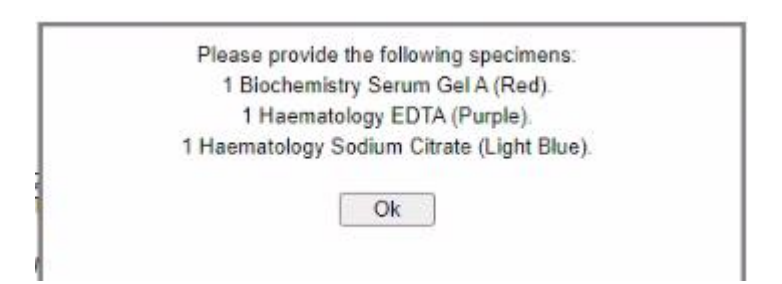

10. The Lab Order window displays, with the details of the Order. Click OK to print the Lab Order form. The form must be inserted into the package with the specimens.

| All Resources g                                                      | enerated by Healthlink on 21st November                            | 2023 10:29 AM                       |                                                                               |                                                                                                    | - 0 ×                   |
|----------------------------------------------------------------------|--------------------------------------------------------------------|-------------------------------------|-------------------------------------------------------------------------------|----------------------------------------------------------------------------------------------------|-------------------------|
| Meal I Mill                                                          | N                                                                  |                                     |                                                                               |                                                                                                    | OML20231121102654001112 |
| Patient Name:<br>Date of Birth:<br>Gender:<br>Address:               | Print General Select Printer     CineNote (Desktop)                | ×                                   | GP:<br>Medical Council Number:<br>Practice Details:<br>Address:               | General Practitioner Details:<br>Soc CDM3<br>00112<br>55440, Socrates Test CDM<br>Test                                                   |                         |
| Phone:<br>Mobile:<br>Email:<br>PMS:                                  | Remote Desktop Virtual Printer (re     Status: Ready     Location: | Preferences                         | Hospital:<br>Generated by:<br>Received:<br>Healthinik Message ID:<br>Printed: | Our Lady's Hospital Navan<br>The National Healthink Project<br>211112023 10:26<br>OML20231121102654001112<br>21st November 2023 10:29 AM |                         |
| Emergency Num                                                        | Comment:                                                           | Hind Printer                        | Order Number:                                                                 | OML20231121102654001112                                                                                                    |                         |
| Clinical Details:<br>Specimen:<br>Procedure and D<br>1. Iron Profile | Page Range<br>All Selection Current Page Pagez:                    | Number of copies:                   | Laboratory<br>Biochemistry                                                    | ime Collected: 21/11/2023 10:26                                                                                                    |                         |
| Specimen:<br>Procedure and D<br>2. FBC                               |                                                                    |                                     | Laboratory<br>Haematology                                                     | ime Collected: 21/11/2023 10:26                                                                                                    |                         |
| Specimen:<br>Procedure and D<br>3. INR                               | escription                                                         | Yint Cancel Apply                   | Laboratory<br>Haematology                                                     | ime Collected: 21/11/2023 10:26                                                                                                    |                         |
| Patient Summar                                                       | у:                                                                 | Bob Smith Test (05/04/1950 - M), 10 | 00 Abbey Road, Carlingford                                                    |                                                                                                    |                         |

11. On the Lab Order screen on the patients chart in Socrates a record of the order will be retained.

| 🐌 Socrates (2.9.1.4) - Dr Sean Kilker | nny Logged On - Socrates Labs              |                    |                         |          |            |                           |                              | -                       | ø ×            |
|---------------------------------------|--------------------------------------------|--------------------|-------------------------|----------|------------|---------------------------|------------------------------|-------------------------|----------------|
| File Edit Accounts Consultation       | n Custom Forms Patient Prescriptions Winds | w <u>H</u> elp     |                         |          |            |                           |                              | 😕 Home 🧿 Billink 🕨      | 5 Notification |
| Consultation                          | <b>^</b>                                   | Home               |                         | Ð.       |            | C                         | onsultation - Bob Smith Test |                         | ×              |
| 0                                     | Test. Bob Smith   M   100 Abb              | ey Road, Carlingfo | rd, A91 FGHY            |          |            |                           |                              |                         | 8              |
| Consultation Details 3                | 05/04/1950 (73 yr 7 m)                     |                    | P( 60.00 )   F( 60.00 ) |          | 3538       | 77953396                  |                              | Reg(CDM)                |                |
| Notes *                               | GMS(01520618)   PPSN(7623767A)             |                    | Unique(0000014)         |          |            |                           |                              |                         |                |
| Immunications 3                       | Investigations Results Investigation List  | Results Orders     |                         |          |            |                           |                              |                         |                |
| Prescriptions 2                       | EF 😺 Investigations                        | Date VV            | Order                   | ⊽ Status | ✓ Response | Location                  | HCP                          | V Order #               |                |
|                                       | Devices                                    | 21/11/2023         | Iron Profile            | Ordered  | Awaiting   | Our Lady's Hospital Navan | Dr Sean Kilkenny             | OML20231121102654001112 | <u>e</u>       |
| Investigations 2                      | Bloods                                     | 21/11/2023         | FBC                     | Ordered  | Awaiting   | Our Lady's Hospital Navan | Dr Sean Kilkenny             | OML20231121102654001112 | 0              |
| Summary .                             |                                            | 21/11/2023         | INR                     | Ordered  | Awaiting   | Our Lady's Hospital Navan | Dr Sean Kilkenny             | OML20231121102654001112 | 0              |
| Add Investigation                     |                                            | 21/11/2023         | Ferritin Level          | Ordered  | Awaiting   | Our Lady's Hospital Navan | Dr Sean Kilkenny             | OML20231121101703001112 | G              |
| Print lovestigations                  |                                            | 21/11/2023         | ESR                     | Ordered  | Awaiting   | Our Lady's Hospital Navan | Dr Sean Kilkenny             | OML20231121101703001112 | D              |
| Print Labels                          |                                            | 21/11/2023         | FBC                     | Ordered  | Awaiting   | Our Lady's Hospital Navan | Dr Sean Kilkenny             | OML20231121101703001112 | 61             |
| A Lab Order                           |                                            | 03/11/2023         | HbA1c                   | Ordered  | Awaiting   | Our Lady's Hospital Navan | Dr Karen Foley               | OML20231103122159001111 | 0              |
|                                       |                                            | 03/11/2023         | CRP                     | Ordered  | Awaiting   | Our Lady's Hospital Navan | Dr Karen Foley               | OML20231103122159001111 | 0              |